TO:EPSON 愛用者

FROM: EPSON 客服中心

主題敘述: Epson AcuLaser CX17NF 如何更改時間設定

步驟1、按一下面板右邊的「SYSTEM(機器規格確認)」按鍵進入「系統」。

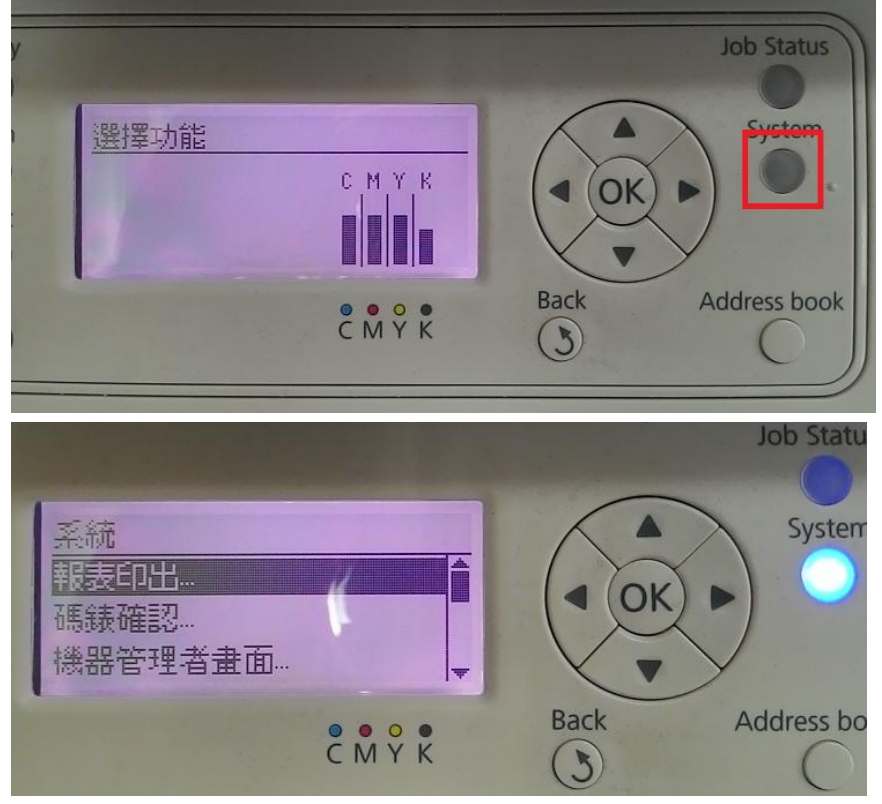

步驟 2、在系統選單中,透過「▼」鍵選擇「機器管理者畫面..」選項,按「OK」鍵確認。

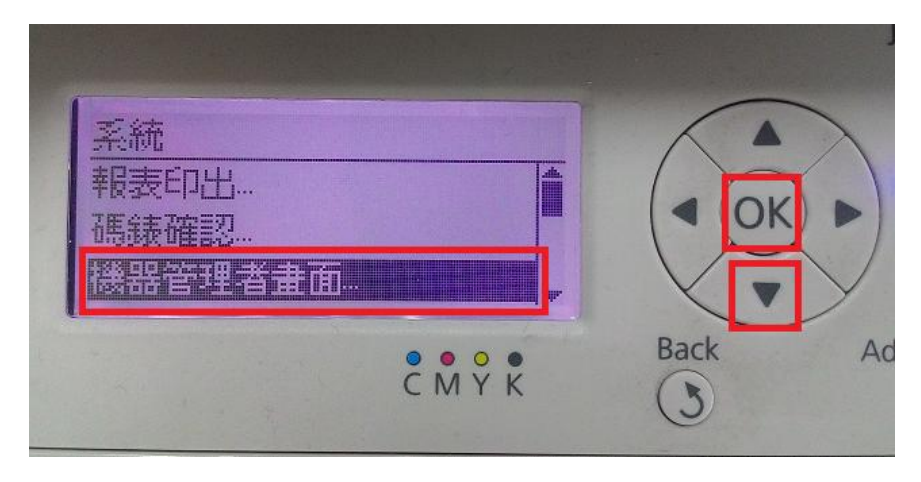

步驟 3、進入機器管理者畫面後,透過「▼」鍵選擇「系統設定..」選項,按「OK」 鍵確認。

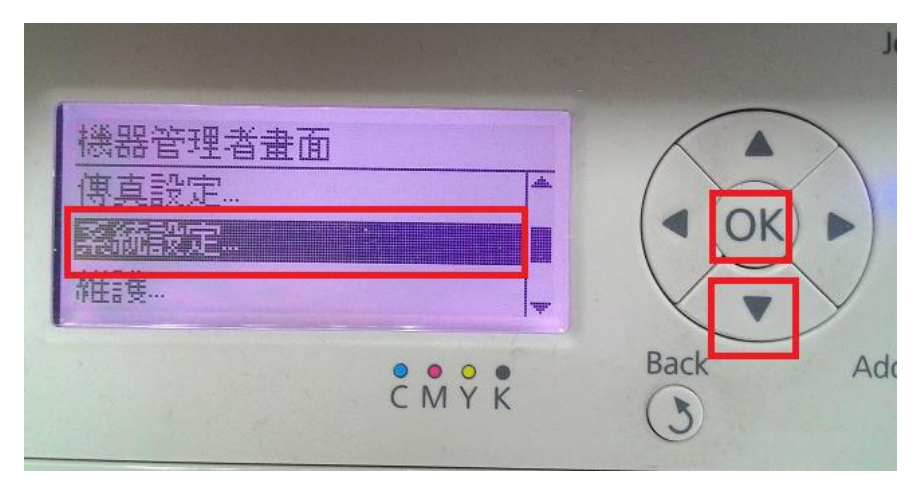

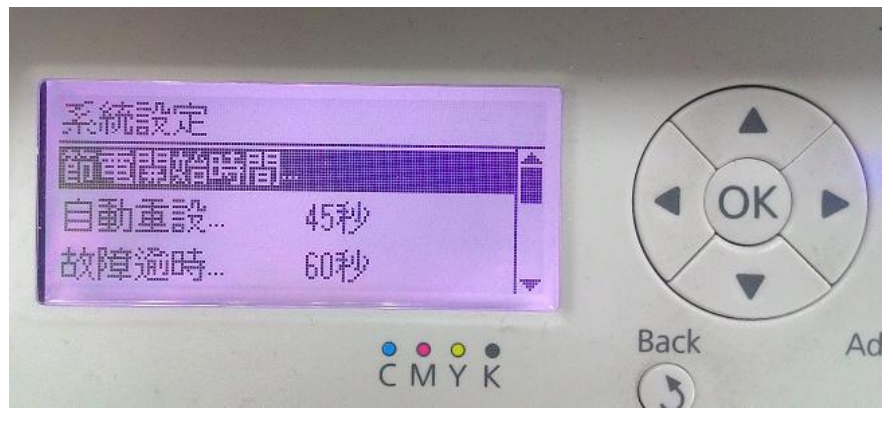

步驟4、之後透過「▼」鍵選擇「日期/時間」選項,按「OK」鍵確認。

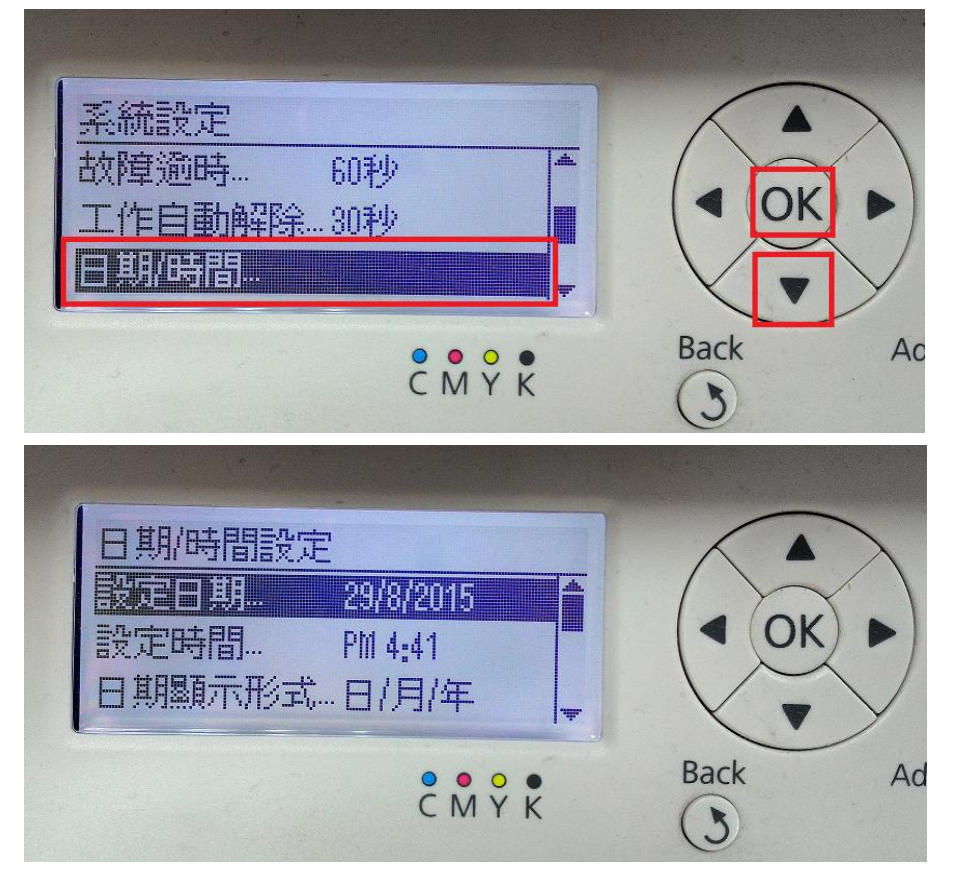

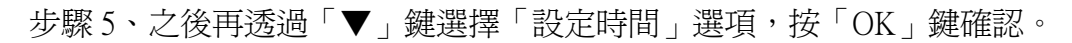

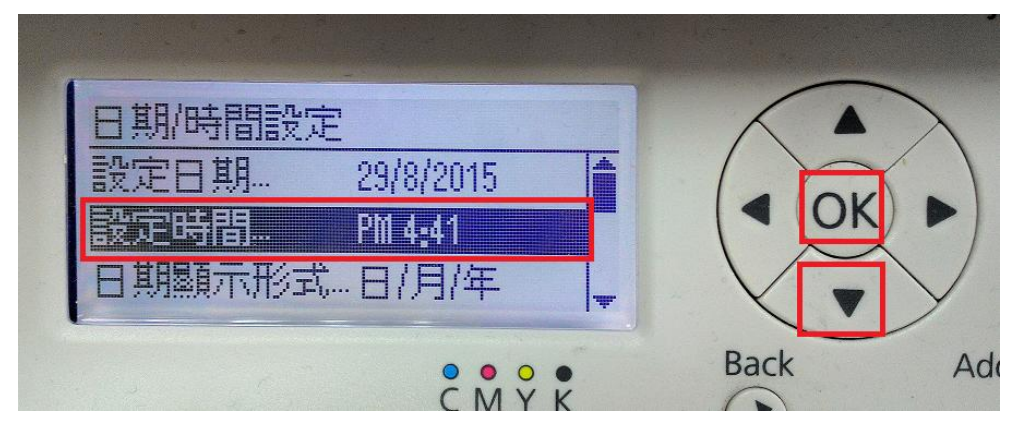

步驟 6、用「▲、▼、▲、▶」鍵設定時間,鍵盤的\*號可變更設定 PM/AM,設定完成後按「OK」鍵儲存即可完成設定。

| <u>設定時間,[確定]:</u><br>(1:00 - 12<br>PM <b>11</b> :41<br>\$ | <u>着行,[*]:AM/PM</u><br>:59)<br>] |      |     |
|-----------------------------------------------------------|----------------------------------|------|-----|
|                                                           | C M Y K                          | Back | Add |